# Guide to complete the Exit Counseling

#### Step 1: Access the page: <u>https://Studentaid.gov</u> Please select the preferred language.

| Apply for Aid Using the<br>FAFSA Form       Learn About Public Service Loan Forgivent         Learn About Student Loan Debt Relief > |
|----------------------------------------------------------------------------------------------------|

## Complete Student Loan Exit Counseling

You must complete exit counseling when you leave school or drop below half-time enrollment. The purpose of exit counseling is to ensure you understand your student loan obligations and are prepared for repayment.

You'll learn about what your federal student loan payments will look like after school. We'll recommend a repayment strategy that best suits your future plans and goals.

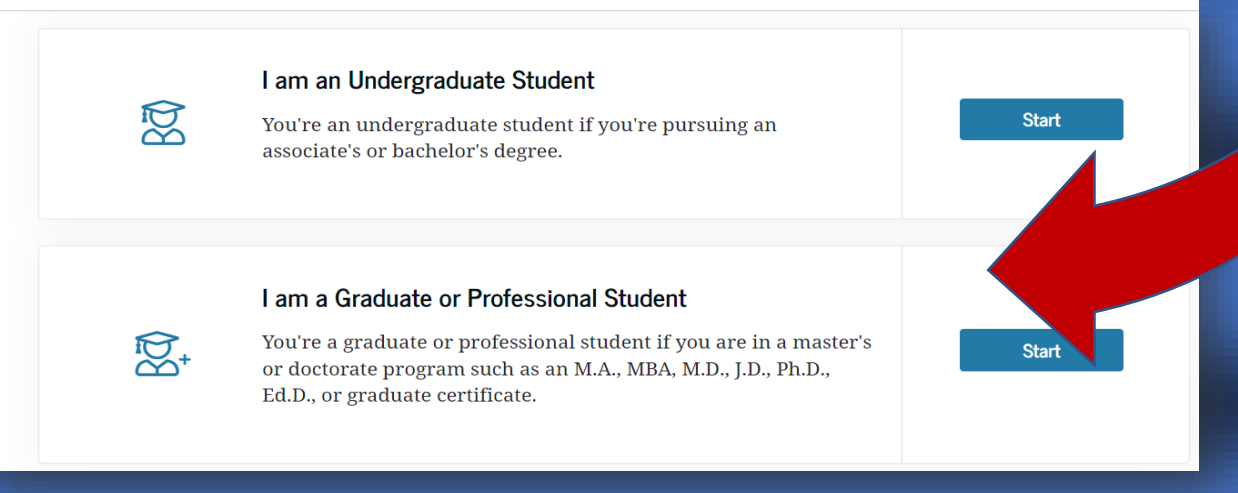

**Step 4**: You must indicate your username or email address or phone number and the password created in FSA ID.

| SA ID | Username, Email, or Phone                |
|-------|------------------------------------------|
|       |                                          |
| asswo | rd                                       |
|       | Show Password                            |
|       | Log In                                   |
|       | Forgot My Username Forgot My Password    |
|       | Don't have an account? Create an Account |
|       |                                          |

**Step 5** It provides a guide where you will find the necessary information to carry out the assessment. Therefore, you must update information, read and answer the required questions.

| ou'll need t<br>ave an inco<br>ounseling, | to proceed through the counseling in<br>omplete session. You must finish exit<br>you'll answer a few questions to help | the order below. You cannot skip around<br>counseling in one sitting. Throughout the<br>you remember what you've learned. |
|-------------------------------------------|----------------------------------------------------------------------------------------------------|----------------------------------------------------------------------------------------------------|
| Ð                                         | Contact Settings                                                                                                    |                                                                                                    |
|                                           | 1. Confirm Contact Information                                                                                         | 3. Notify Schools                                                                                                    |
|                                           | 2. References                                                                                                    | 4. Why Am I Completing Exit<br>Counseling?                                                                                |
| ů                                         | My Loans                                                                                                    |                                                                                                    |
|                                           | 1 What Do I Owe?                                                                                                    | 4. What Is Interest Accrual?                                                                                              |
|                                           | 2. Loan Terminology                                                                                                    | 5. What Is Interest Capitalization                                                                                        |
|                                           | 3. When Do I Pay?                                                                                                    | and When Does It Occur?                                                                                                   |
| [\$25]                                    | Preparing to Repay                                                                                                    |                                                                                                    |

**Step 6**: Update, if necessary. The required data (address, email and telephone). It is important so that the Agency can communicate with you.

| Confirm Contact Info References Notify Schools Why Am I Completing<br>Exit Counseling?                                               |
|----------------------------------------------------------------------------------------------------|
| Before We Get Started                                                                                                    |
| We need to confirm the following information is correct. We will use this to communicate important messages to you about your loans. |
| It is very important we know how to reach you once you leave school so we can get critical information to you about your loans.      |
| Have you moved or do you plan to move?                                                                                               |
| Here is the address we have on file for you:                                                                                         |

Rev. 11/2022

| Select the<br>alternative<br>and then<br>press<br>continue.                                                                                                    | <ul> <li>Before continuing,</li> <li>I need to update settings.</li> <li>The information counseling.</li> </ul> | please confirm the above information is cor<br>e some of the information above. Take me to<br>n above is correct. I want to proceed with ex | crect.<br>D |
|----------------------------------------------------------------------------------------------------|----------------------------------------------------------------------------------------------------|----------------------------------------------------------------------------------------------------|-------------|
|                                                                                                    | Previous                                                                                                    | Con                                                                                                    | ntinue      |
| Step 7: Provide 3 cd<br>numbers, then contin<br>Reference Information                                                                                                    | ple you are likely to still<br>om now. The people you                                                           | ess) with different addresses and pho                                                                                                    | one         |
| list will not be responsible for you<br>Closest Living Relative Information<br>If you don't have any close living relative<br>likely still be in touch with you up to 10 y<br>Have you previously<br>completed information for<br>your next of kin? | s, list someone who will<br>ears from now.                                                                      | ZIP Code Country UNITED STATES Contact Information Telephone Number                                                                         |             |
| Reference Name ⑦ First Name                                                                                                    |                                                                                                    | Email Address - optional Relationship to You                                                                                                |             |

**Step 8**: Select in the box "**Pontifical Catholic University of Puerto Rico**", then in "**Educational institution that you selected to notify**", PUCPR should appear and press the **continue button**.

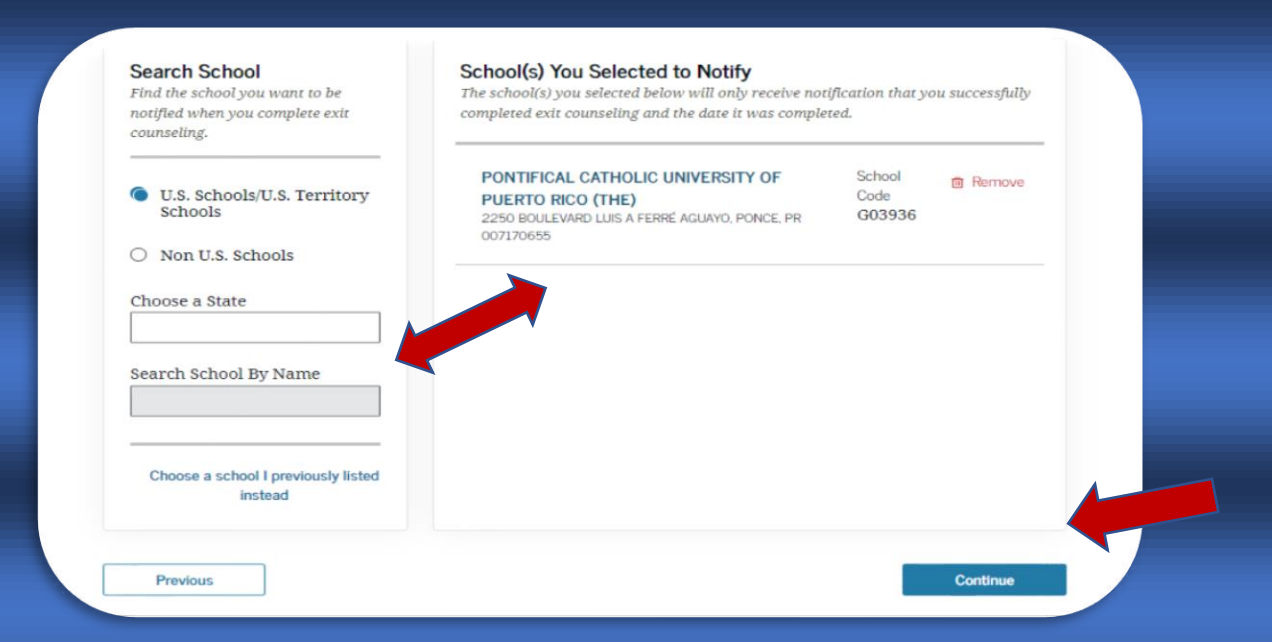

**Step 9**: Select the reason why you are going to complete the assessment and press continue.

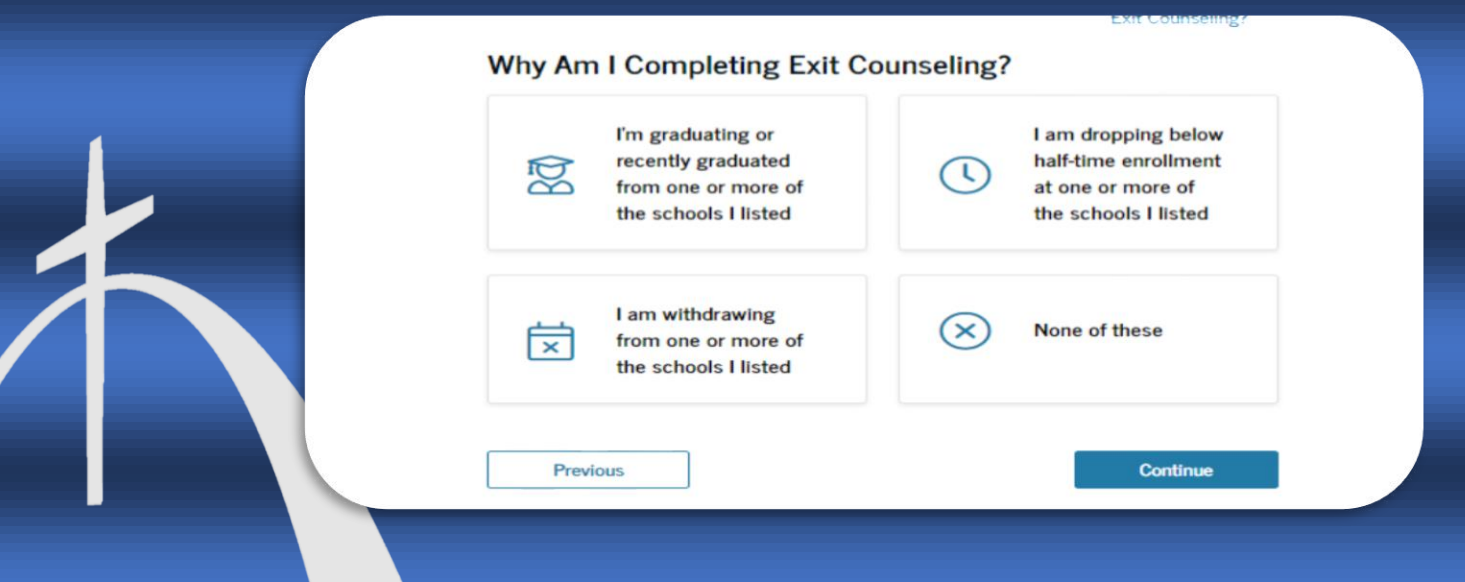

**Step 10**: Advice presents you with important information to be able to manage your loans. So you'll need to read, then answer a few questions in the **"Test Your Knowledge**" area and press continue.

| 0                    | Contact Settings                                                                                                    | Section Completed                      |
|----------------------|----------------------------------------------------------------------------------------------------|----------------------------------------|
| isi                  | cs About My Loans                                                                                                    |                                        |
| In                   | this section you'll learn:                                                                                                    |                                        |
|                      | the section journeum.                                                                                                    |                                        |
| 01                   | What principal, interest, interest rate, and                                                                                               | d total balance mean                   |
| 01<br>02             | What principal, interest, interest rate, and<br>Details about your loans                                                                   | d total balance mean                   |
| 01<br>02<br>03       | What principal, interest, interest rate, and<br>Details about your loans<br>What you need to know about your feder                         | d total balance mean<br>ral loan types |
| 01<br>02<br>03<br>04 | What principal, interest, interest rate, and<br>Details about your loans<br>What you need to know about your feder<br>How interest accrues | d total balance mean<br>ral loan types |

#### What Do I Owe?

**IMPORTANT:** The calculations shown do not reflect your regular interest rate. You have at least one loan with a temporary interest rate of 0%. After the 0% interest rate period ends, regular interest rates will apply, which will result in different interest accrual, monthly payment, and overall total payment amounts.

Below is your total outstanding balance, which is made up of the principal amount of your loan, plus any interest you've accrued. We'll explain how your interest rate is used to calculate the amount of interest you owe a little later. You can always access up-to-date information about your loans in Aid Summary.

**Total Outstanding Federal Loans** 

View Individual Loans

+

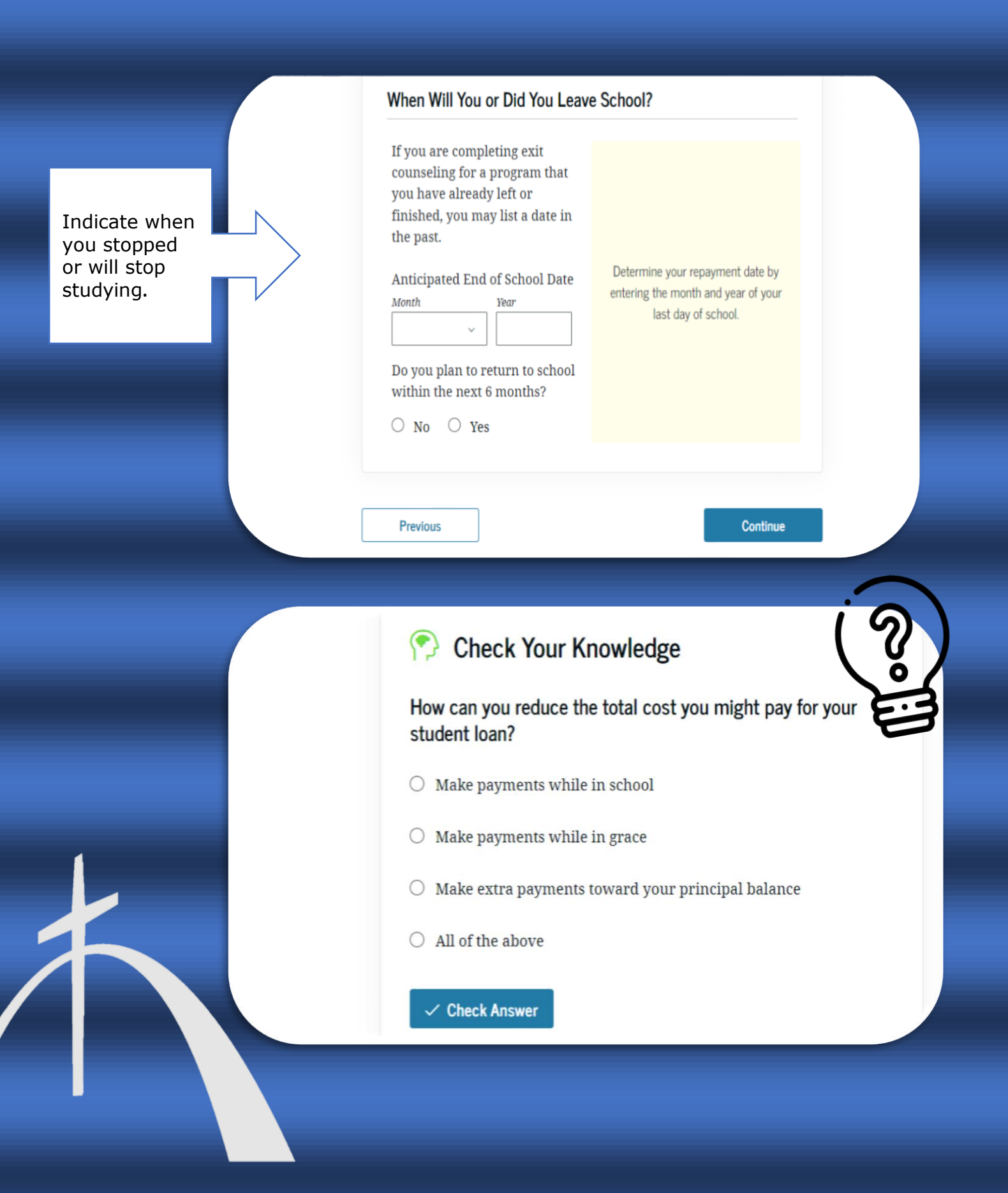

**Step 11**: It will present the complete history of the requested loans. You can press **"See individual loans"** to see in detail the type of loan and when you applied for it. It even offers an estimate of when the balance will be, advice for other types of plans and which agency will be managing your loans. You must continue reading, answer the questions and press continue.

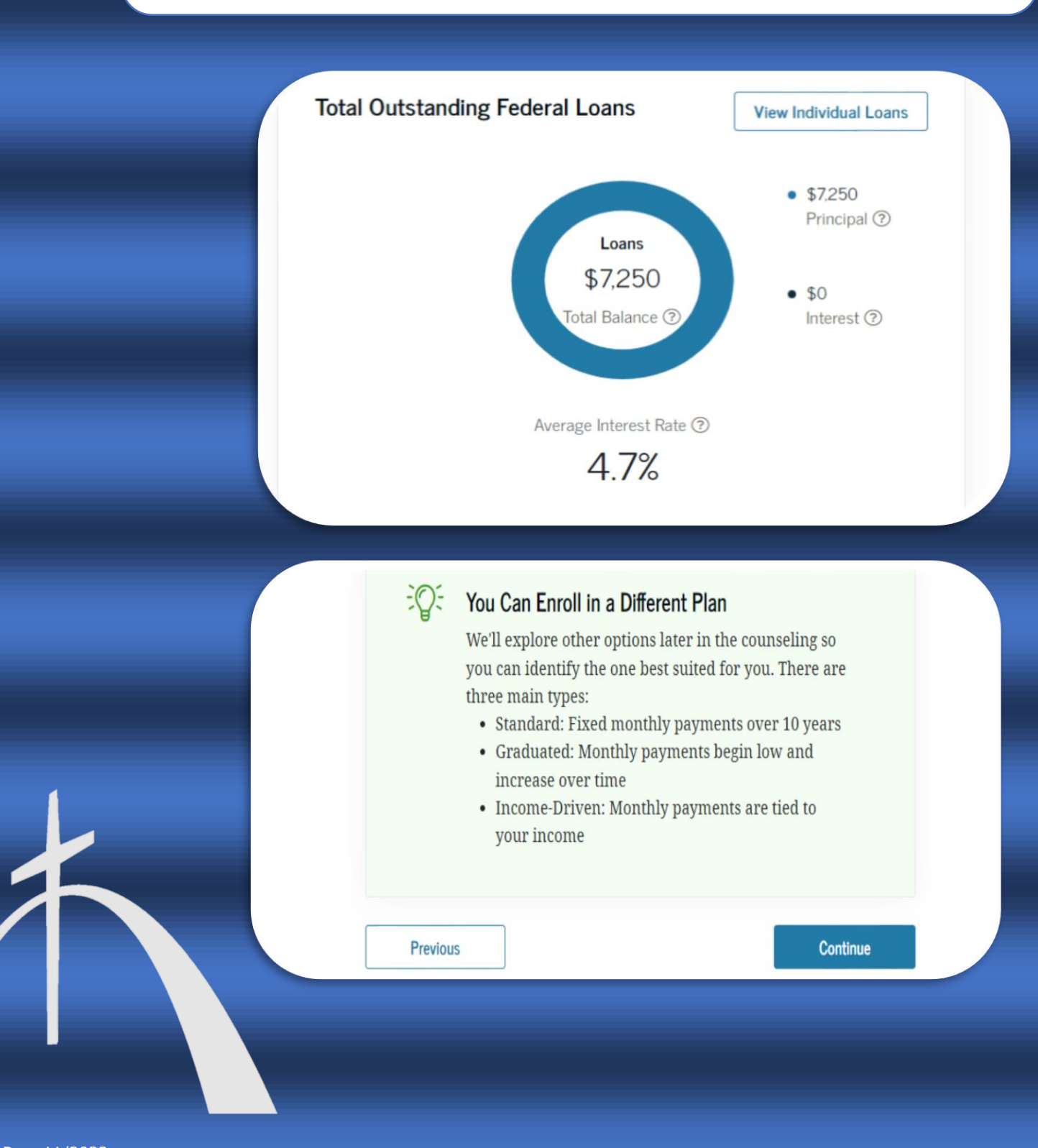

#### My Loan Servicer(s)

Show Loan Details ~

Now that you know the players in your student loan journey, let's discuss one of the most important ones you'll need to know well: your servicer(s).

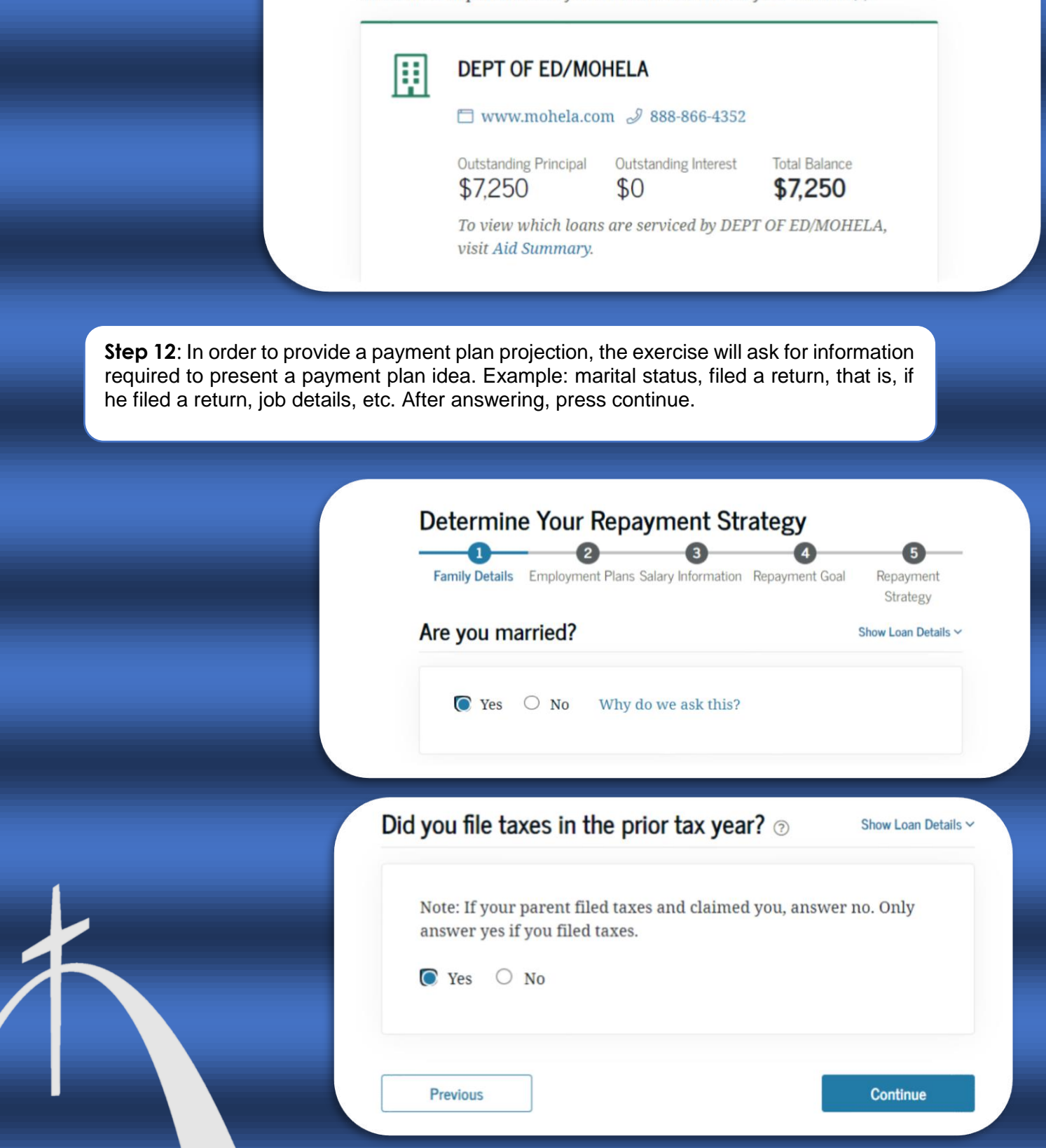

**Step 13**: Finally, it offers you the summary of the exit advice. In addition, it presents you when you start paying the loan. It is important to clarify that this is an exercise so that you know the responsibilities of the loan. Check that you indicated the Institution that will receive the confirmation, in order to eliminate the "Hold" of the advice.

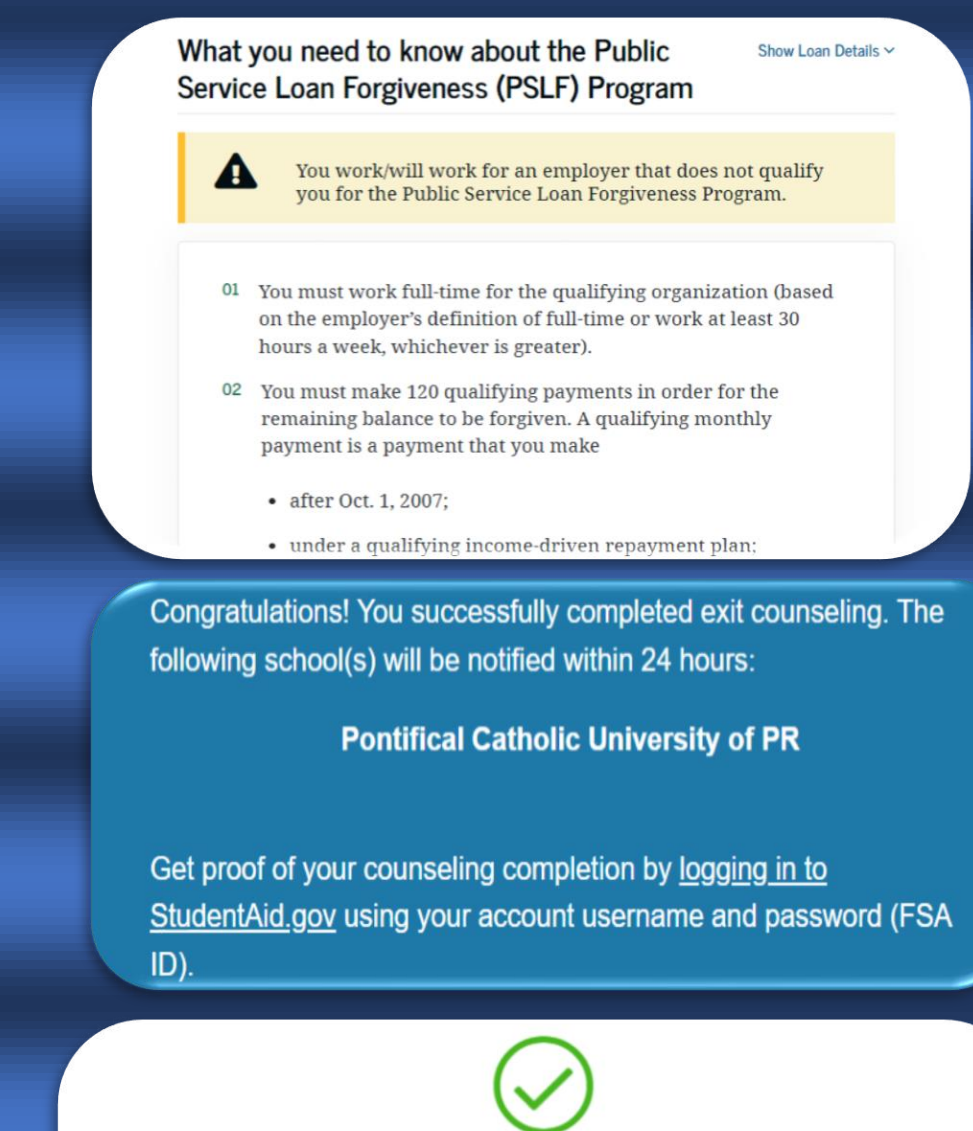

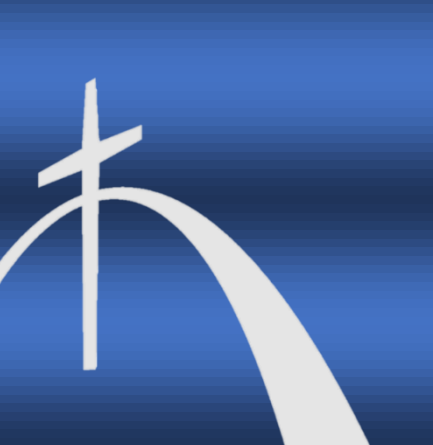

### You've Successfully Completed Exit Counseling

Your repayment period begins June 2023

View/Print Borrower's Rights and Responsibilities for Direct Subsidized and Unsubsidized Loans

Rev. 11/2022

The Pontifical Catholic University of Puerto Rico does not discriminate against any person on the basis of race, color, ethnicity, national origin, sex, sexual orientation, disability, medical condition, religion, military status, veteran status or age in admission or access to, or treatment or employment in its educational opportunities, programs and activities as required by applicable laws and regulations. The University is exempt from Title IX provisions that are not consistent with the religious tenents of the Roman Catholic Church. Inquiries concerning the application of regulations prohibiting discrimination may be referred to the designated Section 504 Coordinator or the Office of Civil Rights. The following persons have been designated to handle inquiries:

Section 504 Coordinator – Prof. Wanda Soto-Maldonado Vice-Presidency of Student Affairs Student Center González Pató Bldg., GP-212, Ponce Campus Tel. 787-841-2000, ext. 1460, 1461, 1462. Email: 504coordinator@pucpr.edu

Institutional Compliance Office – Dr. Waddy Mercado Los Fundadores Building, 4th Floor Tel. 787-841-2000, ext. 1620 Email: <u>504hotline@pucpr.edu</u>